Tetragonal, Orthorhombic, Heagonalのための逆極点表示 InverseContourDisplayソフトウエア Ver1.37A

Tetragonal,Orthorombuc,Hexagonal,,Monoclinic の LaboTex,TexTools 逆極点データに対し 方位(Direction)、面(Plane)計算すると、LaboTex,TexTools の逆極点データは一致します。 popLA では、Hexagonal は一致する。 等高線描画上では極の位置が鮮明になり、手動で正確に確認出来ます。 この結果は、InverseDirection ソフトウエアでも確認出来ます。

GPInverseDisplay、InverseCubicDisplay、InverseDirection ソフトウエアで 強力な逆極点解析ツールが揃いました。

| ¼ InverseDirection 1.15ST[19/09/30] b 😑 🗖 🗙 |  |  |  |  |
|---------------------------------------------|--|--|--|--|
| File Help                                   |  |  |  |  |
| Max index 15<br>Method Direction ~          |  |  |  |  |
| Material Titanium.txt                       |  |  |  |  |
| φ 47.5 β 60.0 Calc Ocenter[001]             |  |  |  |  |
| Hexagonal: Input βangle 30->60              |  |  |  |  |
| 47.5 60.0> [3 3 2 ]> [1 1 -2 2]             |  |  |  |  |
| Direction                                   |  |  |  |  |
| u 3 V 3 w 2 Calc                            |  |  |  |  |
| u 1 v 1 t -2 w 2 Calc                       |  |  |  |  |
| Plane                                       |  |  |  |  |
| Max index 15 47.5 60.0> (1 1 3)             |  |  |  |  |
| 47.5 60.0> (1 1 -2 3)                       |  |  |  |  |
| Exit return Structure                       |  |  |  |  |

2023年01月23日 HelperTex Office

- 2016/11/10 Hexagonal バグ修正
- 2019/02/14 等高線見直し
- 2019/06/20 Ver1.25 カウスクリック位置に+マークと方位計算 方位の手入力
- 2020/08/23 Ver1.26 Orthorhombic の[100]を Top から Right に変更
- 2020/08/24 Ver1.28 Orthorhombic, Hexagonal 複数角度方位入力のサポート
- 2020/10/31 Ver1.30 Orthorhombic [100]-top で密度が追随していない Tetragonal に対応
- 2022/12/16 Ver1.33 Max<1.0 の場合 syep=0.01 に変更、EDITStep0.001 に対応

#### 1. 概要

- 2. InverseContourDisplayソフトウエアの使い方
  - 2.1 データフォーマット
  - 2.2 材料の選択
  - 2.3 方位計算の最大指数の指定(3指数)
  - 2. 4 指数計算のDirection<->Plane変更
- 3. Hexagonalの場合
  - 3.1 LaboTex
  - 3.2 TexTools
  - 3.3 popLA
- 4. Tetragonalの場合
  - 4.1 LaboTex
  - 4.2 TexTools
- 5. Orthorombicの場合
  - 5.1 LaboTex
  - 5.2 TexTools
- 6. Monoclinicの場合
  - 6.1 TexTools
- 7. 複数角度入力のサポート(CubicはInverseCubicContourDisplay)
  - 7.1 Orthorhombic
  - 7.2 Hexagonal
- 8. BCCSchmid因子表示時、回転角度と指数を表示

#### 1. 概要

逆極点図は、CubicとCubic以外では表示法が異なる。
 逆極点図は方位(Direction)の分布図であり、Cubicでは方位と面(Plane)が一致するが、Cubic以外では、方位と面は一致しない。
 更に、表示する(β、φ)範囲が異なり、同一ソフトウエアでは実現しにくい為、Cubic以外を本ソフトウエアに纏めてみました。
 表示する(β、φ)の範囲は以下
 Cubic
 (45, 54)
 Tetragonal
 (0, 0) -> (45, 90)

| Orthorhombic | $(0, 0) \rightarrow (90, 90)$  |
|--------------|--------------------------------|
| Hexagonal    | $(30, 0) \rightarrow (60, 90)$ |

説明の都合上、LaboTexで極点図を作成し、極点図をExportし、 LaboTex, TexTools, popLA, StandardODFでODF解析をを行い GPInverseDisplayソフトウエアで本ホフトウエアの入力データを作成し 比較を行いながら、使用方法を説明します。

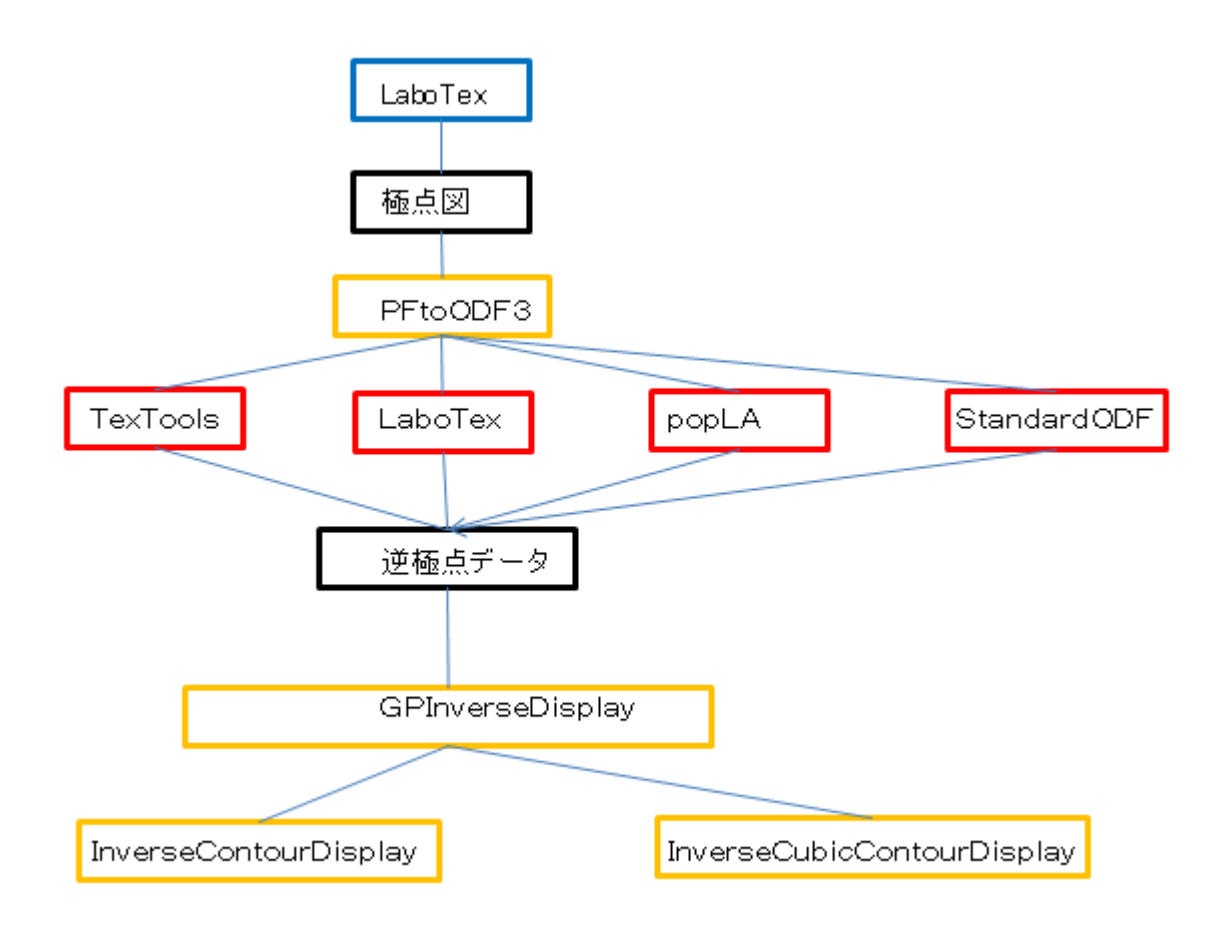

注意:StandradODFはCubicのみ

材料選択に、MaterialData ソフトウエアか、MaterialDataManual ソフトウエアが必要

2. InverseContourDisplayの使い方

C:\CTR\bin\InverseContourDisplay.jar ファイルのダブルクリック

ODFPOleFigure 2 - StoolKit - Inverse Tools - Inverse Countour Display

| M ODFPoleFigure2 3.46                 | YT[16/10/31] by CTR        |            |
|---------------------------------------|----------------------------|------------|
| File Linear(absolute)3D               | ToolKit Help InitSet BGMo  | de Measu   |
| Files select<br>ASC(RINT-PC)          | PFtoODF3                   |            |
|                                       | SoftWare                   |            |
| Calcration Condition<br>Previous Next | ImageTools                 |            |
|                                       | PopLATools                 |            |
| Backgroud delete mode                 | ODFAfterTools              | ) Nothing  |
| р. н. н. 70                           | PoleOrientationTools       | PG Soon    |
| Peak slit                             | DataBaseTools              |            |
| AbsCalc<br>Schulz reflection meth     | o FiberTools               | en 133.(   |
| Defocus file Select                   | StandardODFTools           |            |
| O Defocus(1) functio                  | ns DefocusTools            | f¥New-CO≩  |
| Make de                               | f ClusterTools             | <b>~</b> [ |
|                                       | InverseTools               |            |
| O Defocus(3) functio                  | n<br>MeasureDatatoASCTools | SmartLa    |
| ⊙ Defocus(2) functio                  | n OrientationDisplayTools  | SmartLa    |

| 🌃 InverseTools 1.09X by CTR      |                            |                            |  |  |  |
|----------------------------------|----------------------------|----------------------------|--|--|--|
| File Help                        |                            |                            |  |  |  |
| Asc<br>Profile( or Division)     | ProfiletoDivisionProfile   | DivisionProfile(index) Asc |  |  |  |
| Asc-<br>DivisionProfile(Index)   | InverseAll                 | Inverse TXT File           |  |  |  |
| HKL Intens 2Theta TEXT data      | MeasureDatatoMYICDD        | MYICDD data                |  |  |  |
| InverseTXT<br>Inverse Data       | InverseDisplay             | Inverse 3D Display         |  |  |  |
| -InverseTXT-<br>Hexalnverse Data | InverseDisplayHexa         | Hexalnverse 3D Display     |  |  |  |
| -Asc<br>Profile                  | Lotgering Method           | Text Data                  |  |  |  |
| Asc(files)<br>Profiles           | Lotgering and Inverse      | Text Data                  |  |  |  |
| ODF-Inverse                      | InverseDirection           | Direction-Plane Data disp  |  |  |  |
| ODF-Inverse<br>Inverse Data      | GPInverseDisplay           | Inverse 3D Display         |  |  |  |
| Inverselist<br>Inverse Data      | InverseCubicContourDisplay | InverseContour Display     |  |  |  |
| Inverse Data                     | InverseContourDisplay      | InverseContour Display     |  |  |  |

### データの入力

| <u>14</u> |      |      | InverseCont    | ourDispla | ay 1.24ST[19/09/3 | 30] by CTR | - | × |
|-----------|------|------|----------------|-----------|-------------------|------------|---|---|
| File      | Help | View | Titanium Max=9 | Direction | MousePosition OFF | :          |   |   |
|           | Load |      |                |           |                   |            |   |   |
|           | Save |      |                |           |                   |            |   |   |
|           | Exit |      |                |           |                   |            |   |   |
|           |      |      |                |           |                   |            |   |   |
|           |      |      |                |           |                   |            |   |   |
|           |      |      |                |           |                   |            |   |   |
|           |      |      |                |           |                   |            |   |   |
|           |      |      |                |           |                   |            |   |   |
|           |      |      |                |           |                   |            |   |   |
|           |      |      |                |           |                   |            |   |   |
|           |      |      |                |           |                   |            |   |   |
|           |      |      |                |           |                   |            |   |   |
|           |      |      |                |           |                   |            |   |   |
|           |      |      |                |           |                   |            |   |   |
|           |      |      |                |           |                   |            |   |   |
|           |      |      |                |           |                   |            |   |   |

2. 1データフォーマット

| beta | fai  | intens  |
|------|------|---------|
| 0.0  | 0.0  | 16.6531 |
| 0.0  | 5.0  | 12.786  |
| 0.0  | 10.0 | 4.898   |
| 0.0  | 15.0 | 0.8995  |
| 0.0  | 20.0 | 0.4104  |
| 0.0  | 25.0 | 0.3761  |
| 0.0  | 30.0 | 0.2512  |
| 0.0  | 35.0 | 0.6808  |
| 0.0  | 40.0 | 1.8556  |
| 0.0  | 45.0 | 2.7176  |
| 0.0  | 50.0 | 2.5471  |
|      |      |         |

上記フォーマットデータを作成するか、

GPInverseDisplayソフトウエアで上記フォーマットに変換して ご使用になれます。

## 2. 2材料の選択

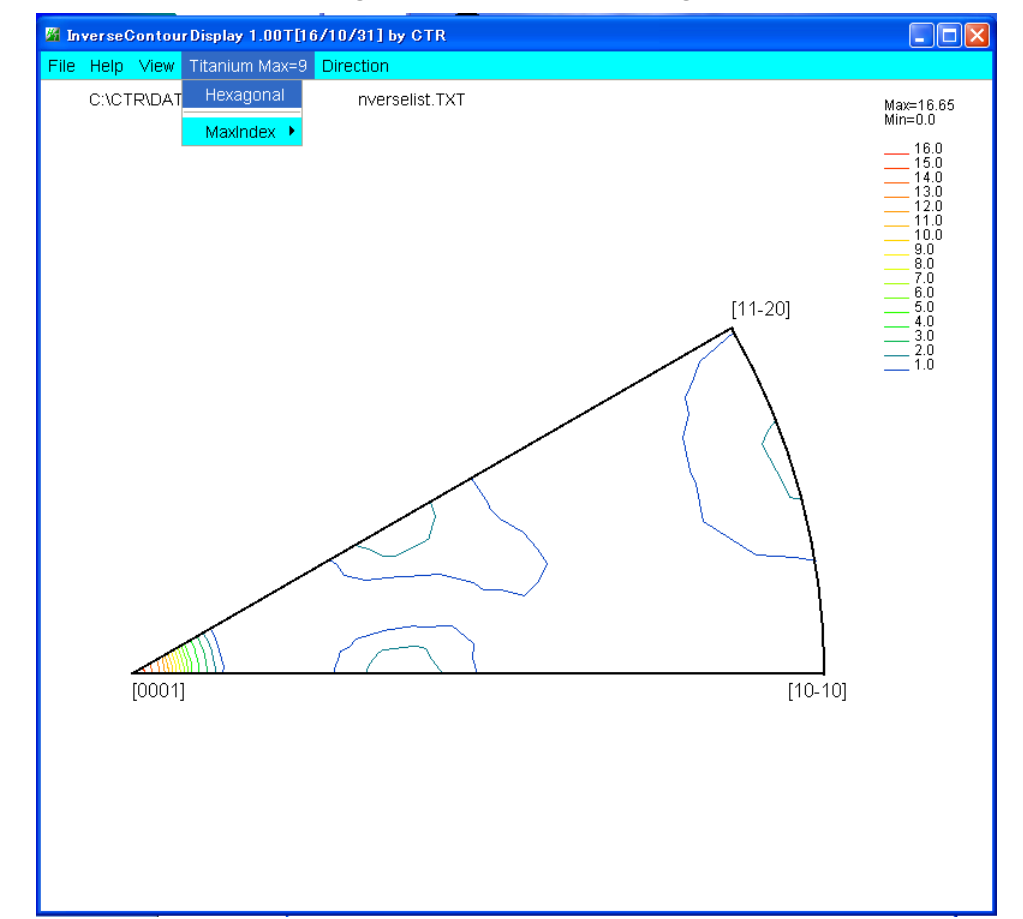

本ソフトウエアは、Tetragona, Orthorhombic, Hexagonal 用です。

2.3方位計算の最大指数の指定(3指数) Hexagonalでは3指数で計算し、4指数変換を行っているので、最大指数を超える事もあります。

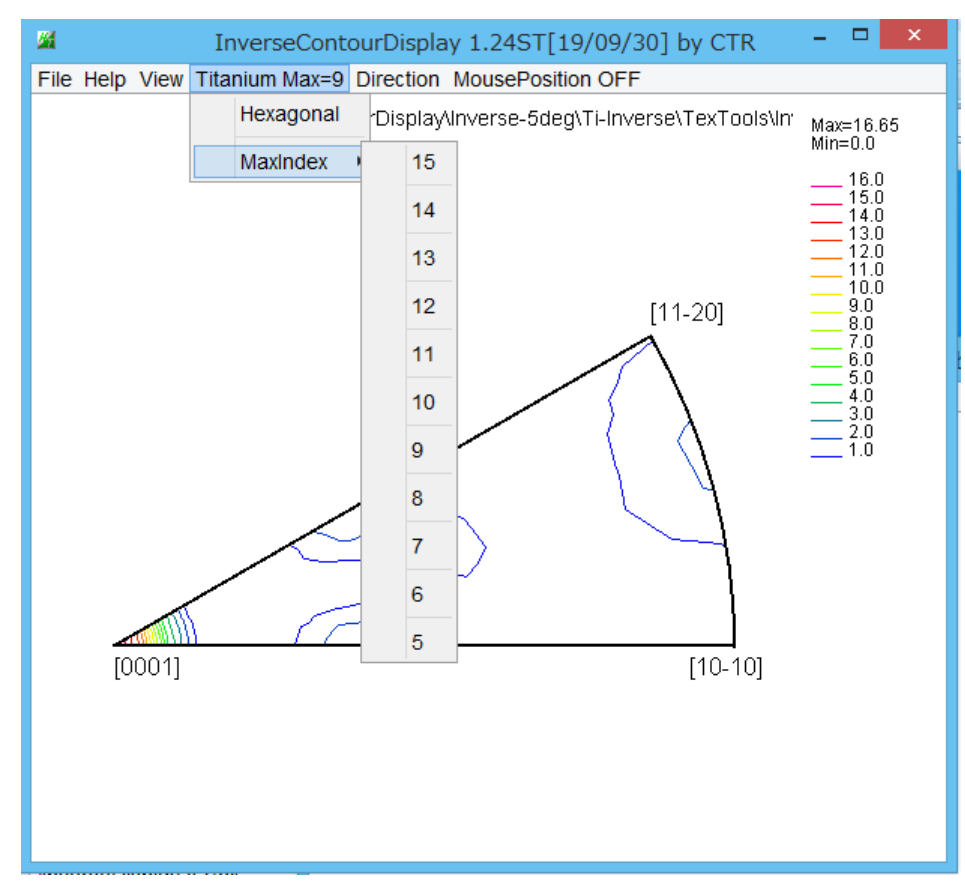

2. 4指数計算のDirection<->Plane変更 Directionで計算

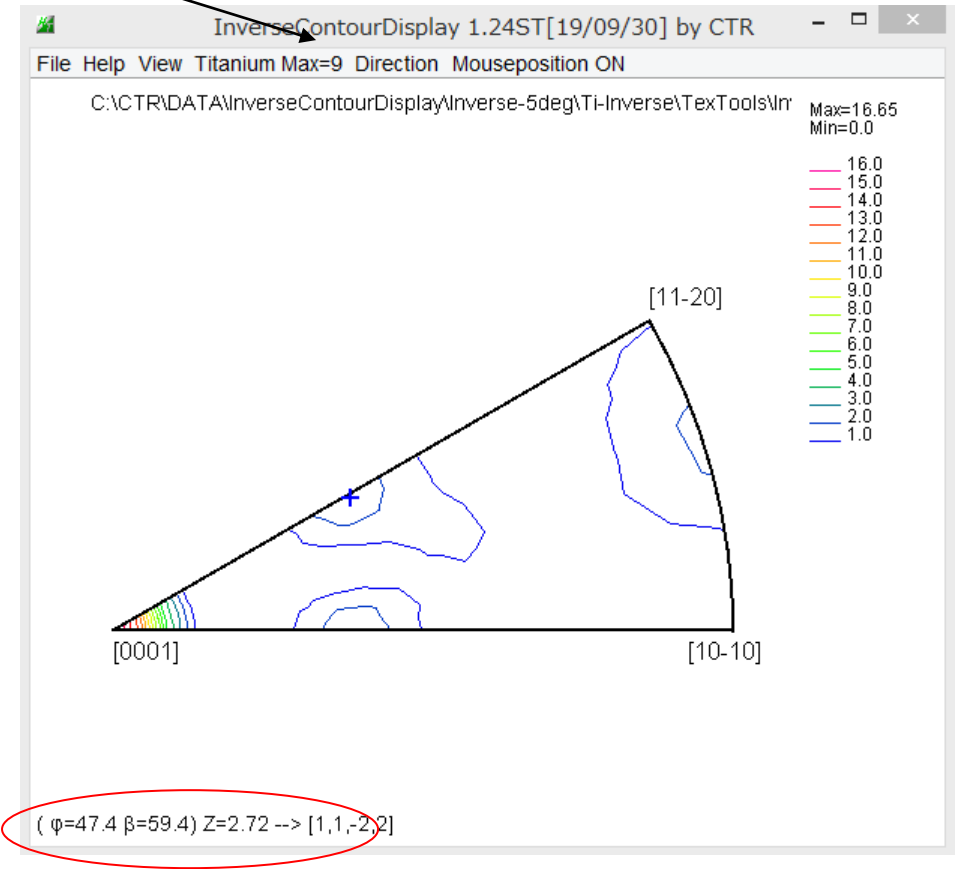

Plane で計算

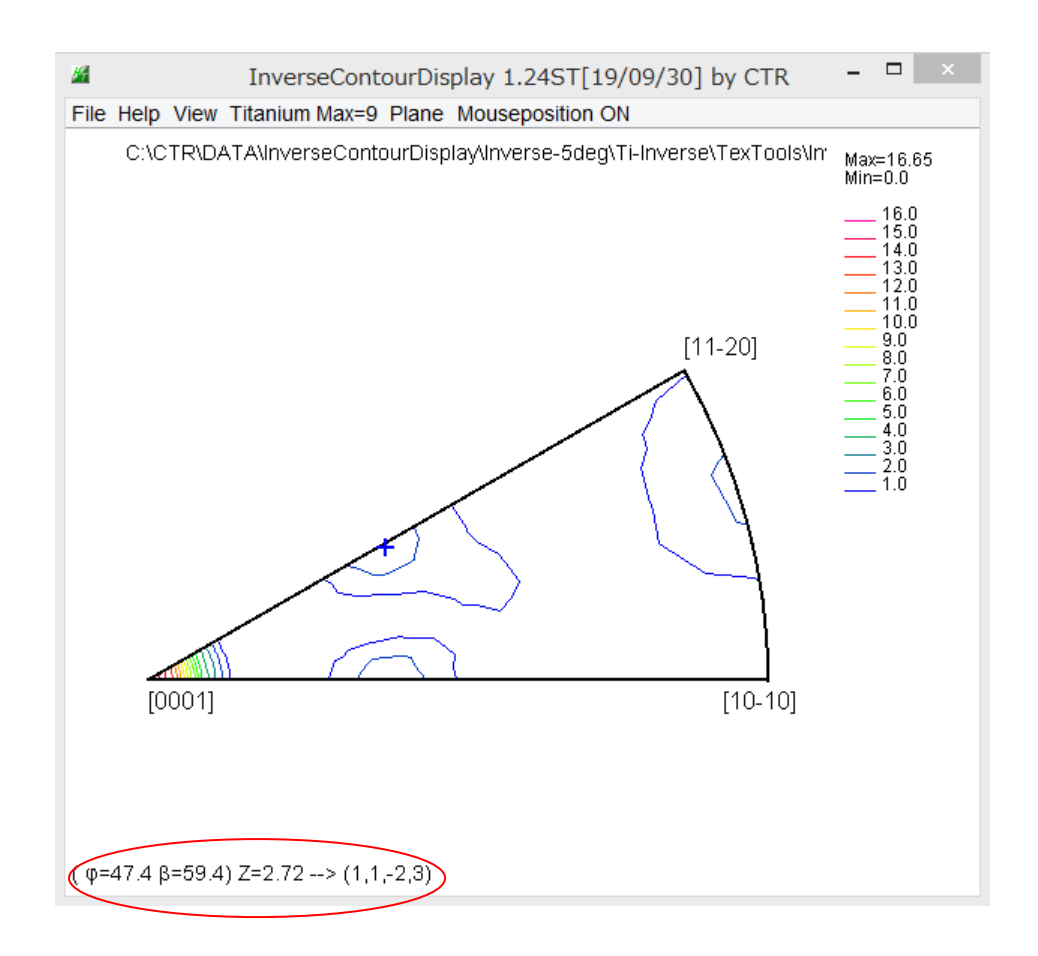

- 3. Hexagonalの場合
  - 3.1 LaboTex

LaboTex で計算した逆極点 Ti-Inverse.TPF の ND 方向を選択し、InverseData で InverseCountourDisplay 向けデータを作成

| GPLiverseDisplay 1.03T[16/10/31] by CTR                                                                                                    |                      |
|----------------------------------------------------------------------------------------------------|----------------------|
| File Help                                                                                                    |                      |
| Material       a       1.0       b       1.0       c       1.5871       α       90.0       β       90.0         ODF       V       LaboTex       popLA       StnadredODF       TexTools       Other                                                                                                    | γ 120.0              |
| Method       Direction     Miller-Bravais Notation(4 Axe Nortation)                                                                                                    | Direction max index- |
| Inverse data select C:\CTR\DATA\Ti-Inverse\Ti-Inverse.TPF List                                                                                                    |                      |
| Inverse Display<br>Inverse max value<br>31.06<br>2D V<br>2D V<br>3D Max value<br>0.3 < 1.0<br>Bod d bis<br>ContourDisplay<br>ContourDisplay                                                                                                    | Inverse data         |
| Image: Disp Font size     Image: Disp Font size       Image: Disp Font size     Filename       Image: Disp Font size     Image: Disp Font size       Image: Disp Font size     Image: Disp Font size       Im | Inverse Disp         |
|                                                                                                    |                      |
| ち位計管 する是十些粉 なら として Dimonian 計管                                                                                                    |                      |

方位計算する最大指数を6として Direction 計算

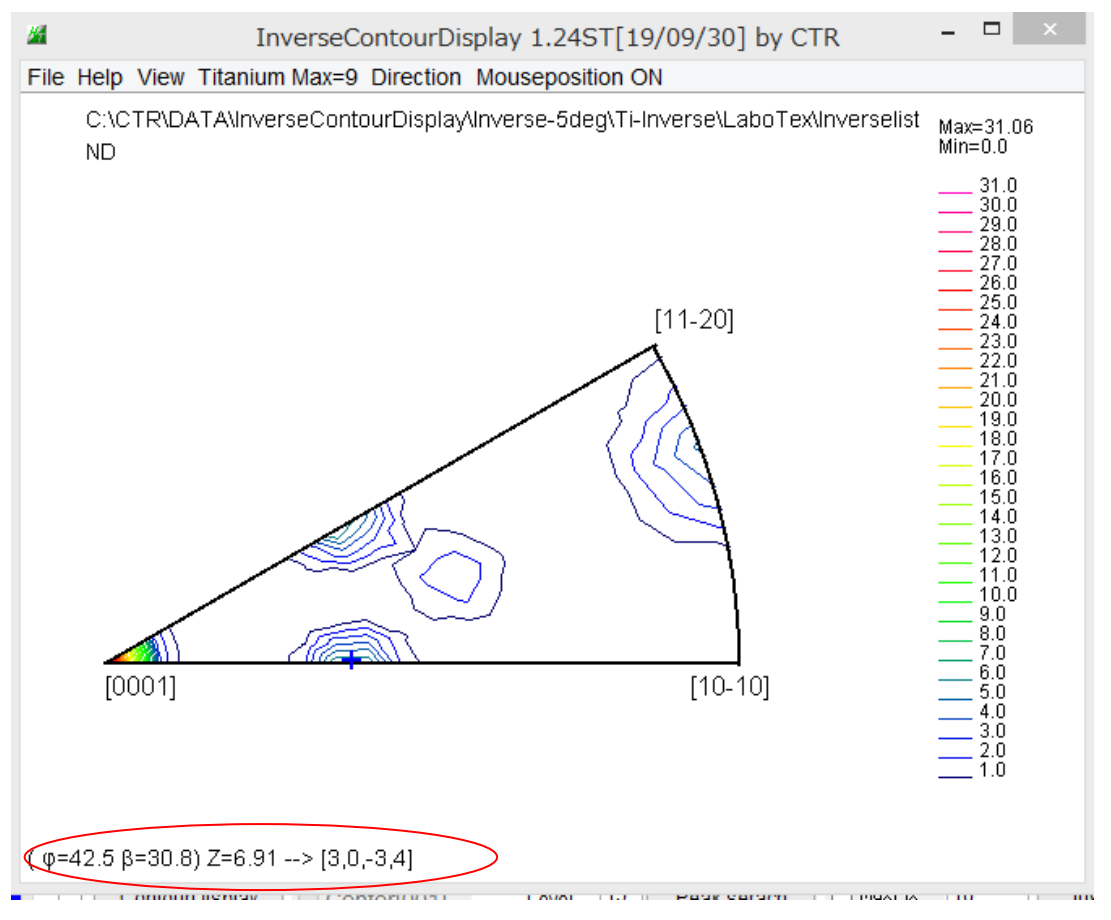

```
Plane で計算
```

 $(\phi=42.5 \beta=30.8) Z=6.91 --> (1,0,-1,2)$ 

Direction は[hkl]、Plane は(hkl)で表示

Hexagonalの場合、[0001]-[10-10]のβ角度は30度です。

3.2 TexTools

TexTools で計算した逆極点 ND.HIPF を選択し、InverseData で InverseCountourDisplay 向けデータ**才**作成

| GPInverseDisplat 1.03T[10/10/31] by CTR                                                                                                    |                                                                                                    |
|----------------------------------------------------------------------------------------------------|----------------------------------------------------------------------------------------------------|
| File Help                                                                                                    |                                                                                                    |
| Material<br>Titanium.TXT                                                                                                    | b 1.0 c 1.5871 α 90.0 β 90.0 γ 120.0                                                                                                  |
| LaboTex popLA StnadredOF                                                                                                    | Is Other                                                                                                    |
| Direction Miller-Brava's Notation(4 Axs                                                                                                    | Nortation)                                                                                                    |
| Inverse data select<br>C:\CTR\DATA\Ti-Inverse\TexTools\ND.HIPF                                                                                                    | List                                                                                                    |
| Inverse Display<br>Inverse max value<br>16.6531<br>Peak data<br>Disp Font size<br>12 V<br>12 V<br>12 V<br>12 V<br>12 V<br>13 Max value<br>0.3 < 1.0<br>0.3 < 1.0<br>10 Mer font size<br>Filename<br>12 V<br>Base 1 | N size     Display       Full Inverse disp     Inverse data       ContourDisplay       Level     B       Peak serach     Inverse Disp |
|                                                                                                    |                                                                                                    |

方位計算する最大指数を6として Direction 計算

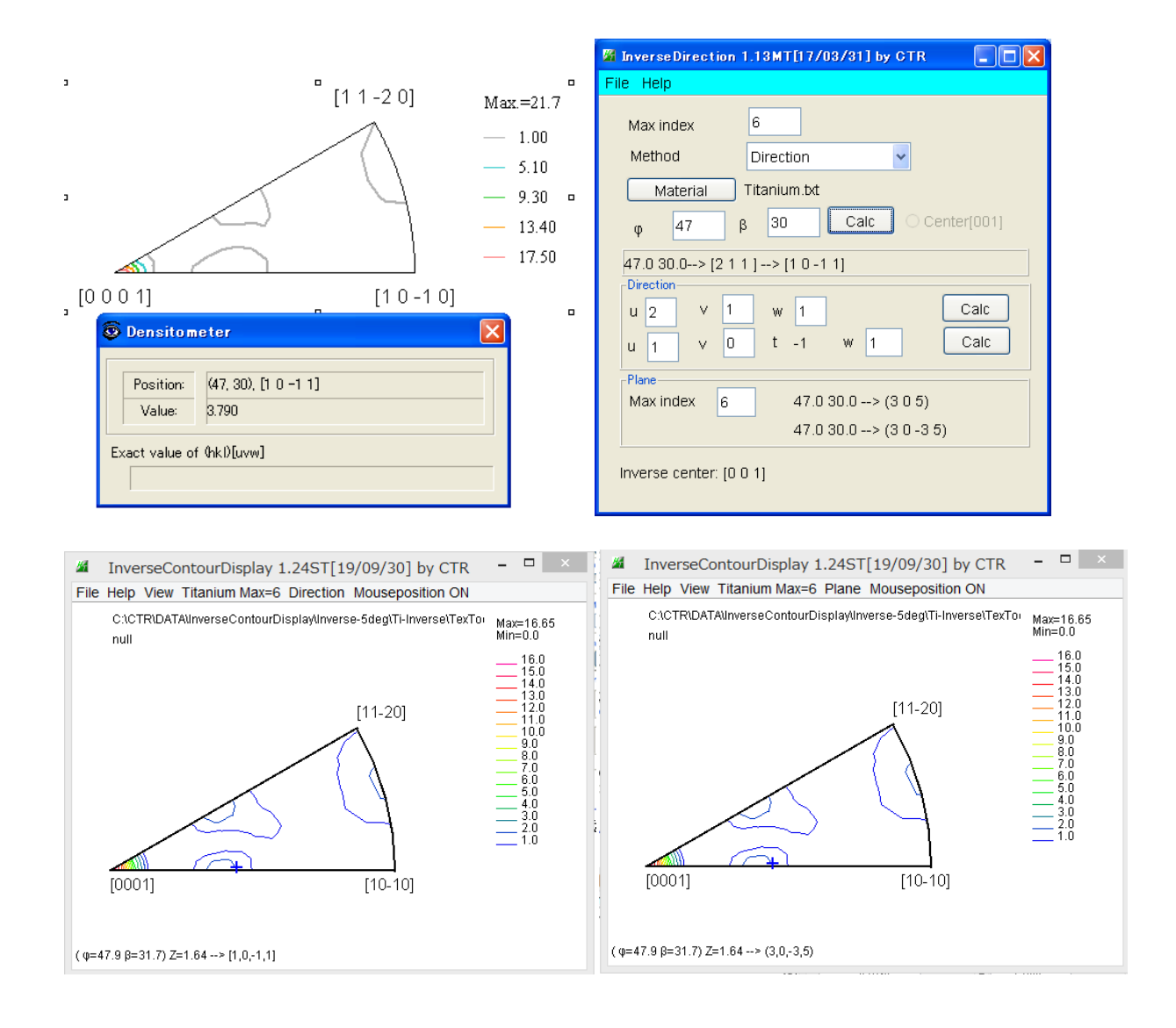

3.3 popLA (WIMV)

popLA で計算した逆極点 Ti.WiP の ND 方向を選択し、InverseData で InverseCountourDisplay 向けデータ**社**作成

| GPInverseDisplay 1.03T[11] 10/31] by CTR                                                                                                    |                                    |
|----------------------------------------------------------------------------------------------------|------------------------------------|
| File Hel                                                                                                    |                                    |
| Material     a     1.0     b     1.0     c     1.5871     α     90.0     β     90.0       ODF     LaboTex     popLA     StnadredOFF     TexTools     Other                                                                                                    | γ 120.0                            |
| Method Direction Miller-Bravais Notation(4 Axis Nortation) Plane max index 15 Inverse data select C:CTR\DATA\Ti-Inverse\popLA\TI.WIP List                                                                                                    | Direction max index-<br>15<br>SCP3 |
| Inverse Display<br>Inverse max value<br>40.94<br>Peak data<br>□ Disp Font size 12 ♥<br>I Disp Font size 12 ♥<br>I Disp Font s | Inverse data                       |

方位計算する最大指数を6として Direction 計算

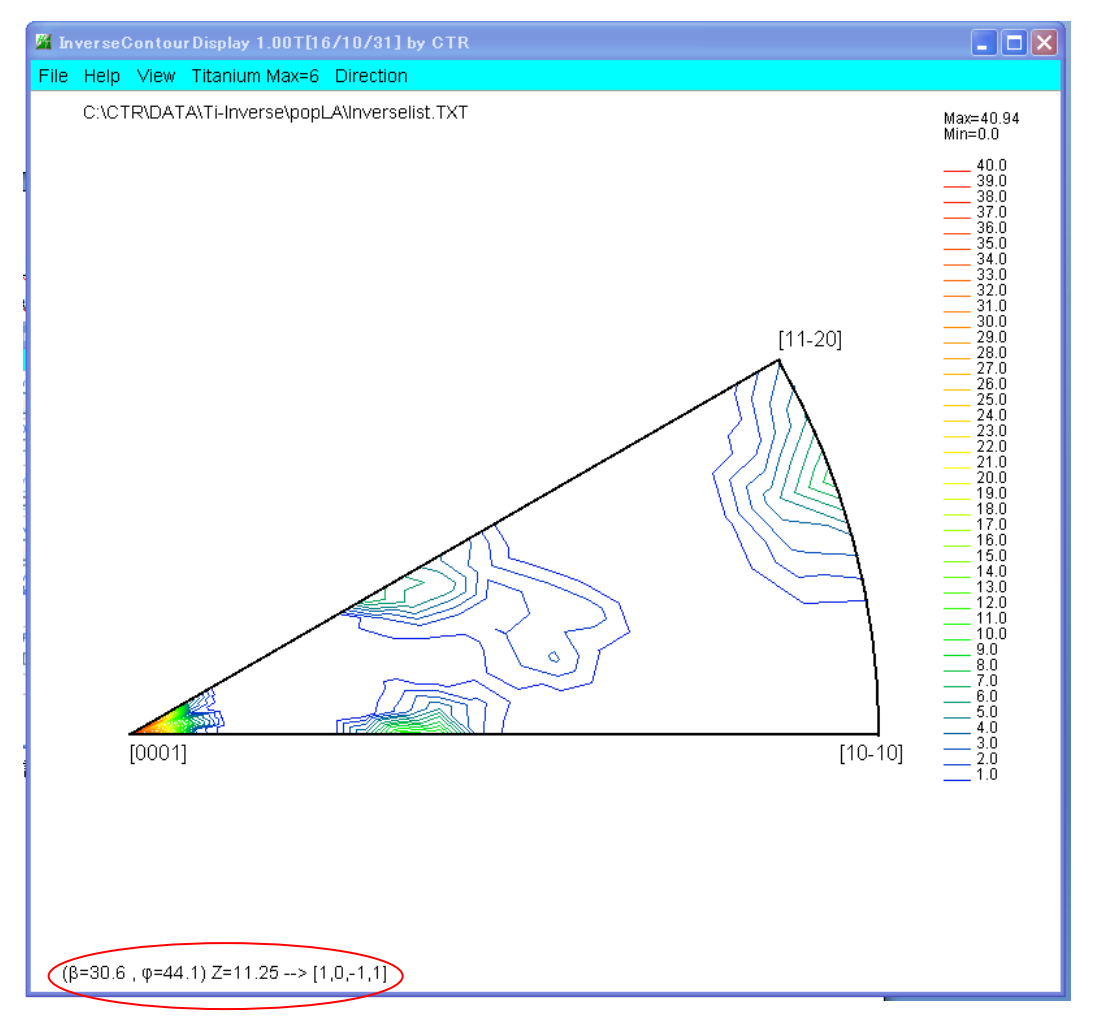

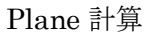

- 4. Tetragonal
  - 4.1 Labotex

LaboTex で計算した逆極点 101-11-1-Inverse.TPF の ND 方向を選択し、InverseData で InverseCountourDisplay 向けデータを作成

| GPInverseDispla, 1.03T[16/10/31] by CTR                                                                                                    |          |
|----------------------------------------------------------------------------------------------------|----------|
| File Help                                                                                                    |          |
| Material<br>Material<br>Md2Fe14B.TXT<br>α 1.0 b 1.0 c 1.3847 α 90.0 β 90.0 γ 90.0<br>c 0DF                                                    |          |
| LaboTex popLA StnadredOD TexTools Other                                                                                                    |          |
| Method<br>Direction Miller-Bravaic Notation(4 As Nortation)                                                                                   | x index- |
| Inverse data select C:\CTR\DATA\InverseContourDisplay\Inverse-5deg\Nd2FeNB\LaboTex\101-11-1-Invers List ND                                    | *        |
| Inverse Display-<br>Inverse max value<br>15.54<br>2D<br>3D Max value<br>0.3<br>4.0<br>Window size<br>800<br>Full Inverse disp<br>Inverse data | 3        |
| Peak data       Other font size       ContourDisplay         Disp Font size       Filename       12 V         Base       12 V       Evel      | 0        |
|                                                                                                    | ]        |

方位計算する最大指数を9として Direction 計算

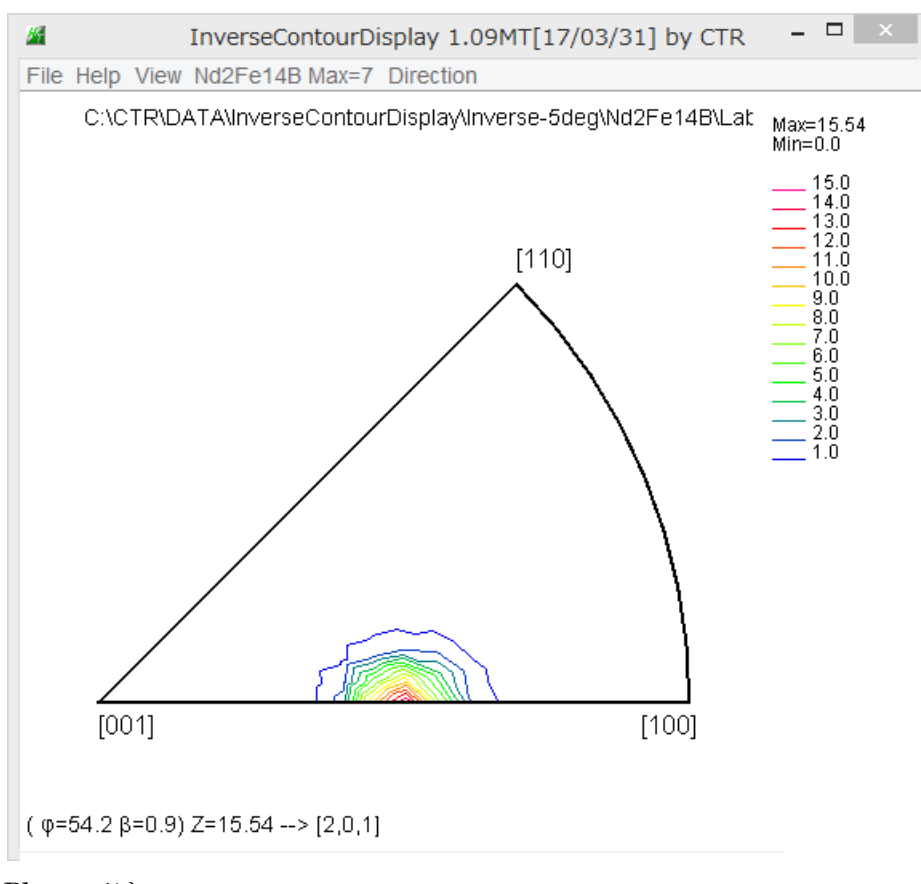

Plane では

```
(β=0.6, φ=54.9) Z=14.37 --> (1,0,1)
```

4.2 TexTools

```
TexTools で計算した逆極点 ND.HIPF を選択し、InverseData で
InverseSountourDisplay 向けデータ社作成
```

| GPInverseDispla, 1.03T[1 /10/31] by CTR                                                                              |      |
|----------------------------------------------------------------------------------------------------|------|
| File Help                                                                                                    |      |
| Material       a       1.0       b       1.0       c       1.3847       α       90.0       γ       90.0         ODF  | ]    |
| Method Direction Miller-Bravas Notation(4 As Nortation) Plane max index I5 Direction max in I5 List List             | dex- |
| Inverse Display-<br>Inverse max value     2D-3D     3D Max value     Window size       14.3732     2D      0.3 < 1.0 | ]    |
|                                                                                                    |      |

方位計算する最大指数を9として Direction 計算

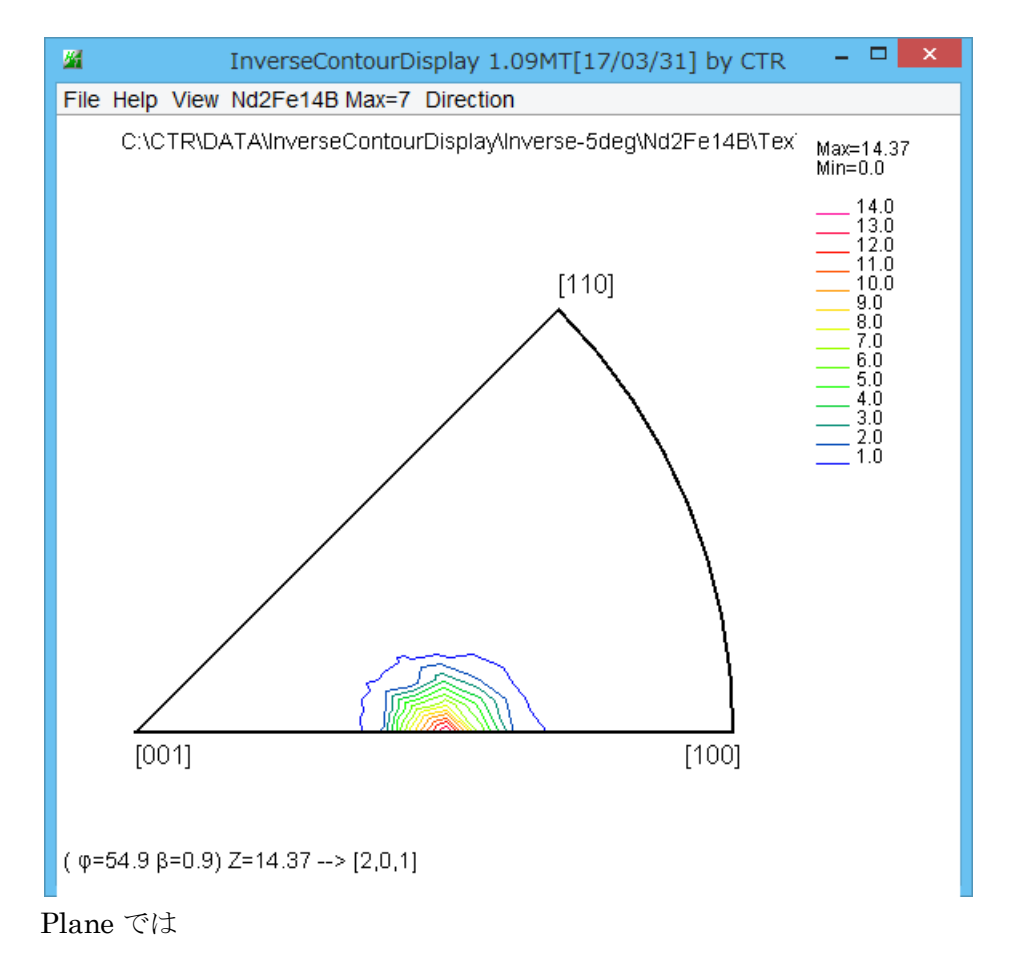

```
(β=1.0, φ=54.9) Z=14.37 --> (1,0,1)
```

# 5. Orthorombic

5.1 Labotex

Labotex で計算した逆極点 101-11-1-Inverse.TPF の ND 方向を選択し、InverseData で InverseCountourDisplay 向けデータ文作成

| <b>26</b>       | GPInverseDisplay 1.09MT[17/03/31] by CTR                                                                                           | - 🗆 🗙                |
|-----------------|----------------------------------------------------------------------------------------------------|----------------------|
| File            | Help /                                                                                                    |                      |
| _ Ma            |                                                                                                    |                      |
|                 | Polyethylene.TXT         a         2.54         b         4.93         c         7.4         α         90.0         β         90.0 | γ 90.0               |
| _ conc          | F                                                                                                    |                      |
|                 | LaboTex popLA StnadredOLE TexTools Other                                                                                           |                      |
| <sub>E</sub> Me | thod Plane max index / C                                                                                                    | )irection max index- |
| i i             | Direction V Miller No tation(3 Axis No tation)                                                                                     | 7                    |
|                 |                                                                                                    |                      |
|                 |                                                                                                    | ND M                 |
|                 | C:\CTR\DATA\InverseContourDisplay\Inverse-5deg\PE\DaboTex\101-11-1-inverse.TPF                                                     | ND V                 |
| [ Inv           | erse Display                                                                                                    |                      |
|                 | nverse max val 2D-3D - 3D Max value - Window size - Visplay                                                                        |                      |
|                 | 25.9 2D V 0.3 < 1.0 800 Full Inverse disp                                                                                          | nverse data          |
| F               | Peak data Other font size ContourDisplay O C                                                                                       | enter[001]           |
| [               | Disp Font size 12 v Filename 12 v Base 12 v Level 25 Peak serach Ir                                                                | nverse Disp          |
|                 |                                                                                                    |                      |
|                 | 1                                                                                                    |                      |
|                 |                                                                                                    |                      |
|                 |                                                                                                    |                      |
|                 |                                                                                                    |                      |

方位計算する最大指数を9として Direction 計算

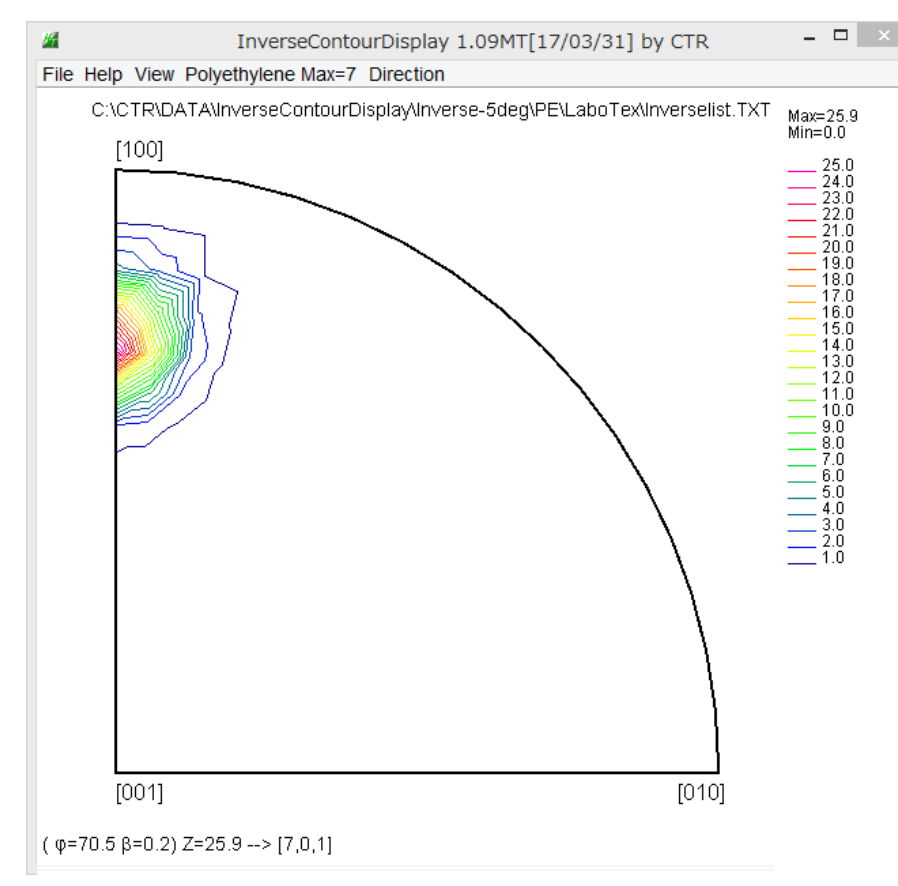

Plane では

```
( φ=70.5 β=0.2) Z=25.9 --> (1,0,1)
```

5.2 TexTools

TexTools で計算した逆極点 ND.HIPF を選択し、InverseData で InverseSountourDisplay 向けデータ文作成(ミラー指数をLaboTex モードで解析が行われている)

| GPInverseDisplay 1.09MT[17/03/31] by CTR -                                                                                                    | x  |
|----------------------------------------------------------------------------------------------------|----|
| File Help                                                                                                    |    |
| Material Polyethylene.TXT Polyethylene.TXT Polyethylene. |    |
| ODF DaboTex popLA StnadredODF TexTools Other                                                                                                    |    |
| Method Plane max index Direction max index 7                                                                                                    | ×- |
|                                                                                                    | ٦. |
|                                                                                                    |    |
| Inverse Display                                                                                                    |    |
| Inverse Display       Inverse Display       25.075       2D       0.3       < 1.0                                                                                                    | _  |
| Inverse Display     2D-3D     3D Max value     Window size     Display       Inverse data     0.3     < 1.0                                                                                                    |    |
| Inverse Display         Inverse Display         Other font size         Filename 12 v         Base 12 v         Level       12         Peak serach         Inverse Disp                                                                                                    |    |
| Inverse Display         Inverse Display                                                                                                    |    |
| Inverse Display       2D-3D       3D Max value       Window size       Display         Inverse max val       2D-3D       0.3       < 1.0                                                                                                    |    |

方位計算する最大指数を9として Direction 計算

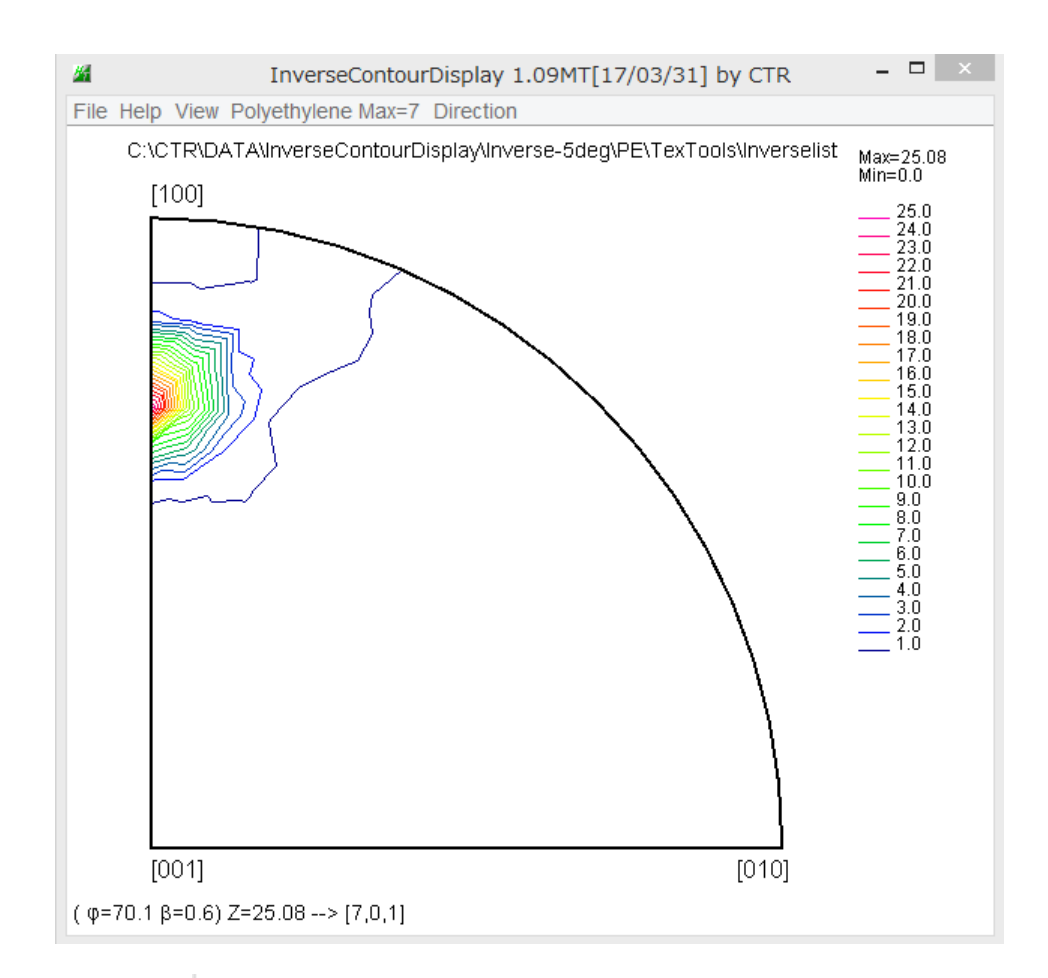

Plane では (φ=70.6 β=0.2) Z=25.08 --> (1,0,1)

Orthorombic 材料を TexTools で解析する場合、格子定数やミラー指数を ICDD か LaboTex なのか 解析を行った、TexTools の入力ファイルミラー指数で判断してください。

間違うと、Direction と Plane が逆転します。

- 6. Monoclinicの場合
  - 6.1 TexTools

TexTools で計算した逆極点 ND.HIPF を選択し、InverseData で

Inverse Sountour Display 向けデータを作成

| M CPInverseDisplay 1.09MT[17/03/31] by CTR                                    |  |  |  |  |
|-------------------------------------------------------------------------------|--|--|--|--|
| File Help                                                                     |  |  |  |  |
| Material α-Polypropylene.TXT α 6.63 b 20.78 c 6.5 α 90.0 β 90.5 γ 90.0        |  |  |  |  |
| ODF                                                                           |  |  |  |  |
| LaboTex popLA StnadredODF Tectools Other                                      |  |  |  |  |
| Method Plane max index Qirection max index                                    |  |  |  |  |
| Plane  V Miller Nortation(3 Axis Nortation) V 7 7                             |  |  |  |  |
| Inverse data select                                                           |  |  |  |  |
| WOMNINAS-4988CDWeasure-DatabaseV高分子材料にODF解析UpboTexとTexTools比較L List           |  |  |  |  |
| Inverse Display                                                               |  |  |  |  |
| 29.3302     2D     0.3     < 1.0                                              |  |  |  |  |
| Peak data Other font size Other font size Other font size                     |  |  |  |  |
| Disp Font size 12 v Filename 12 v Base 12 v Level 14 Peak serach Inverse Disp |  |  |  |  |
|                                                                               |  |  |  |  |
|                                                                               |  |  |  |  |
|                                                                               |  |  |  |  |

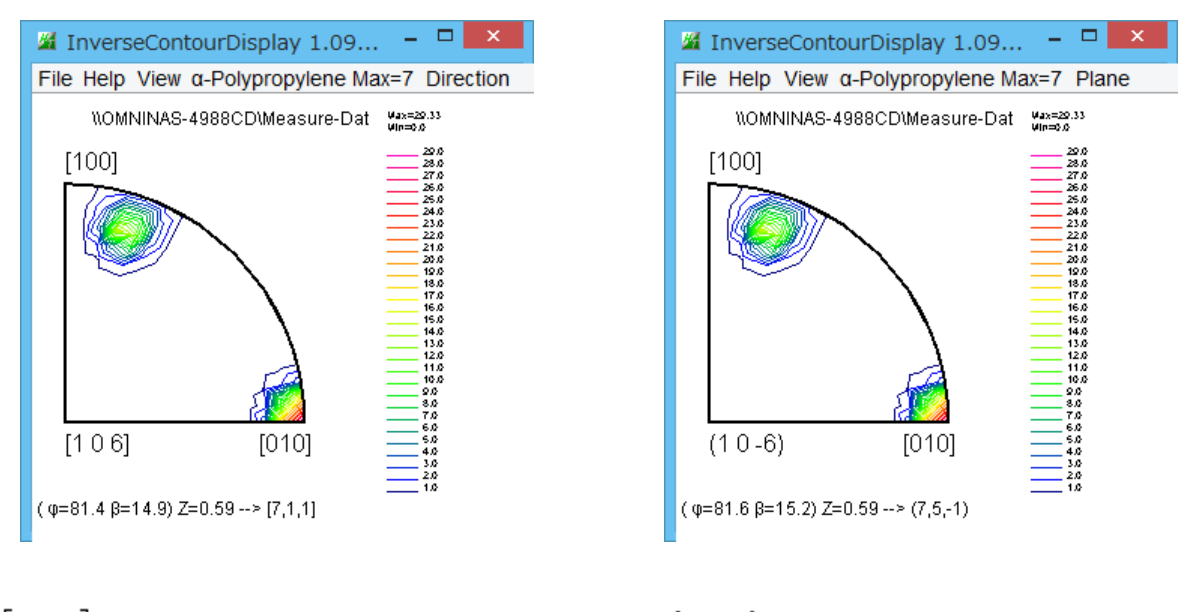

[010]90.0 90.0 29.33 90.0 0.0 {010}90.0 90.0 29.33 90.0 0.0 [711]81.377 15.0 15.583 81.377 75.0 {75-1}81.377 15.0 15.583 81.377 75.0 中心座標は計算するミラー指数の最大値に左右されます。

7. 複数角度入力のサポート(CubicはInverseCubicContourDisplay)

7.1 Orthorhombic

予め、Excelで角度データを作成、区切り文字はTab

| beta | String↓                                       |                                                                                            |
|------|-----------------------------------------------|--------------------------------------------------------------------------------------------|
| 0    | #1↓                                           |                                                                                            |
| 0    | #2↓                                           |                                                                                            |
| 45   | #3↓                                           |                                                                                            |
| 20   | #4↓                                           |                                                                                            |
| 20   | #5↓                                           |                                                                                            |
| 20   | #6↓                                           |                                                                                            |
| 20   | #7↓                                           |                                                                                            |
| 20   | #8↓                                           | (Cubic データを使用)                                                                             |
|      | beta<br>0<br>45<br>20<br>20<br>20<br>20<br>20 | beta String↓<br>0 #1↓<br>0 #2↓<br>45 #3↓<br>20 #4↓<br>20 #5↓<br>20 #6↓<br>20 #7↓<br>20 #8↓ |

角度データ読み込み

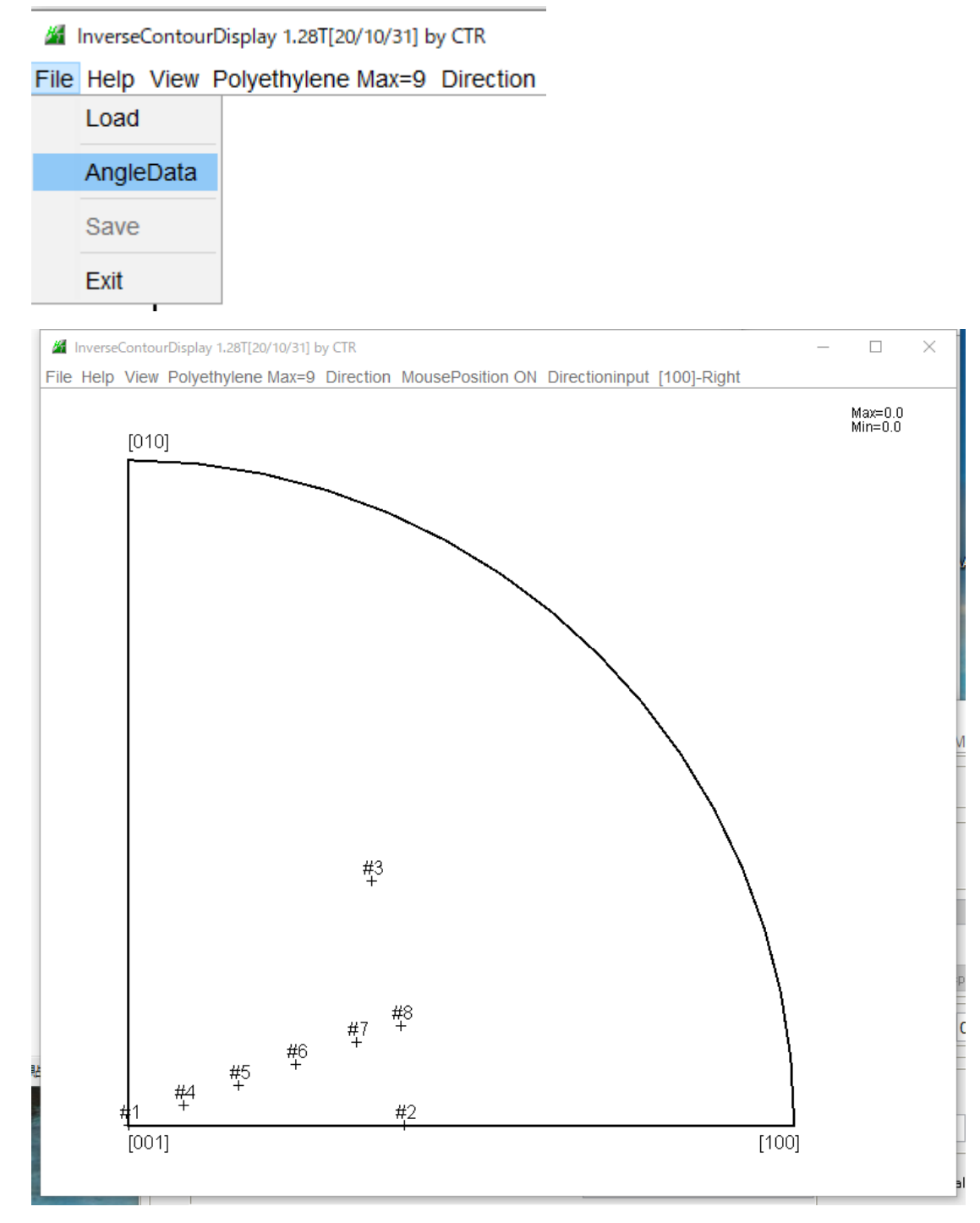

7.2 Hexagonal

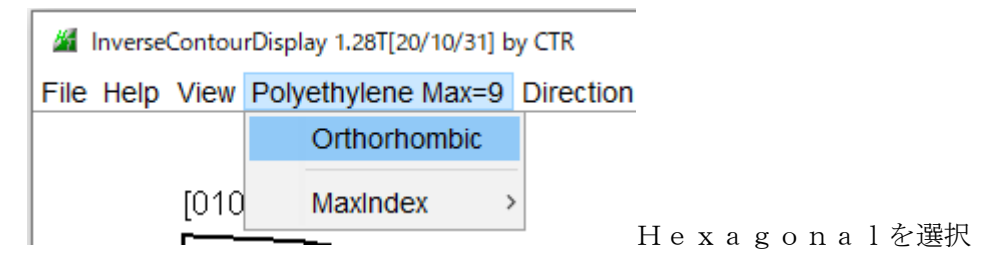

データ作成

| fai | beta | String↓ |
|-----|------|---------|
| 0   | 0    | #1↓     |
| 90  | 0    | #2↓     |
| 90  | 30   | #3↓     |
| 45  | 0    | #4↓     |
| 45  | 15   | #5↓     |
| 45  | 30   | #6↓     |
| 0   | 0    | #7↓     |
| 1   |      |         |

データ読み込み

| InverseContourDisplay 1.28T[20/10/31] by CTR |           |                          |  |  |  |
|----------------------------------------------|-----------|--------------------------|--|--|--|
| File                                         | Help View | Titanium Max=9 Direction |  |  |  |
|                                              | Load      |                          |  |  |  |
|                                              | AngleData |                          |  |  |  |
|                                              | Save      |                          |  |  |  |

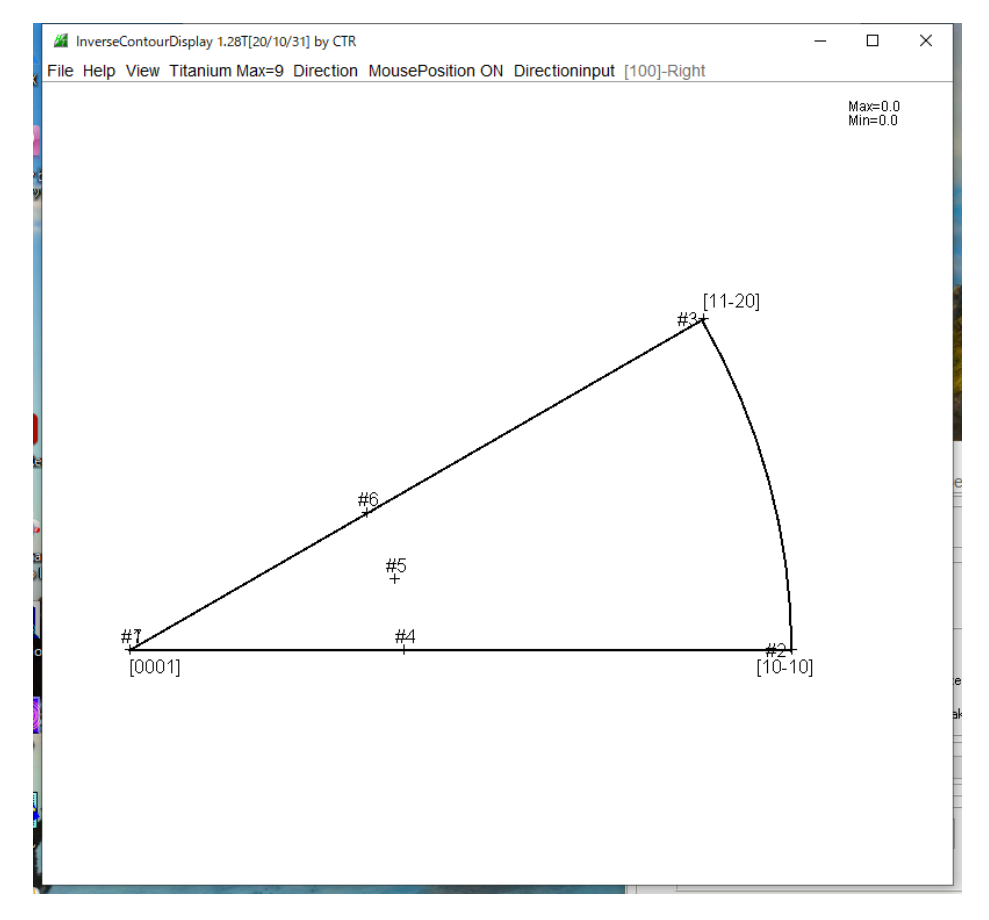

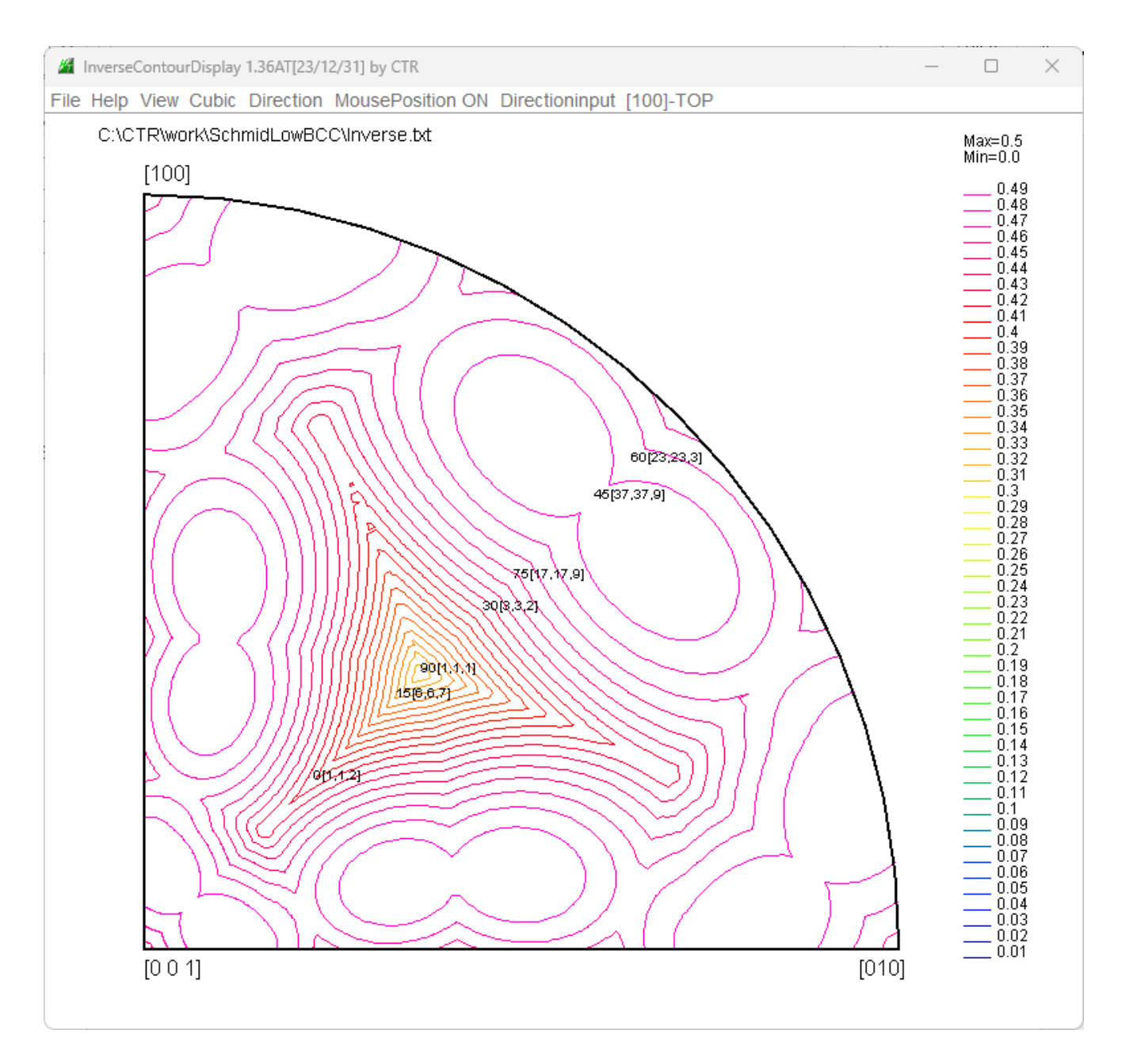